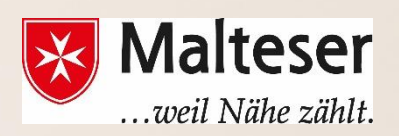

## **Malteser Computer Training**

Workshop 4: Online -Calendar

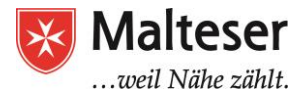

### Content

What is a Google Calendar and Why use it?

- 1. Scheduling personal (and business) events and activities using Google Calendar
  - 1.1. Creating an event
  - 1.2 Creating a repeated event
  - 1.3 Events from Gmail
  - 1.4. Attachments
  - 1.5. Invite people (if your event involves others)
  - 1.6. Respond to invitations from others (RSVP)
  - 1.7. Reminders of events and activities
- 1.8. Deleting and Restoring deleted Events

For Experts 2. Creating Multiple Calendars and Sharing Calendars with Other People

- 2.1 Creating Multiple Calendars
- 2.2. Sharing Calendars with Others
- 2.3. Viewing other people's calendars

## What is a Google Calendar and Why use it?

Using a calendar is only one of the many tools at your disposal to help you become more efficient with your time and make most of your day.

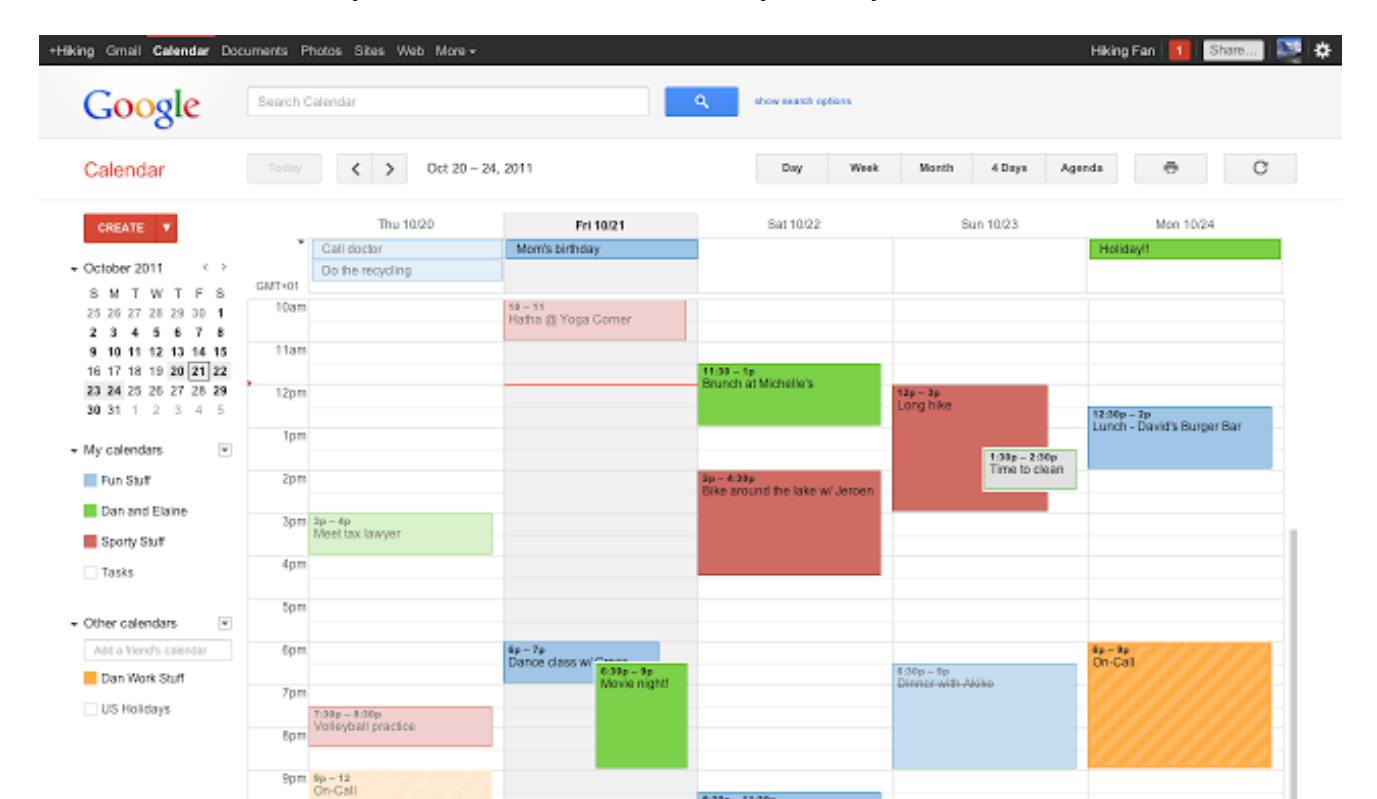

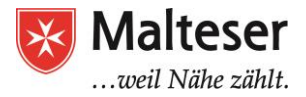

With Google Calendar, you can quickly

- ➤ schedule meetings and events,
- get reminders about upcoming activities
- create tasks and to-do lists to keep yourself organized

It's also easy to **share schedules with others and create multiple calendars** that you and your team (or family) can use together. It simplifies scheduling and helps to plan and coordinate multiple meetings and events and to complete manifold tasks much quicker, easier and efficiently.

Google Calendar can be accessed from your computer or mobile devices Online and Offline.

## 1. Scheduling personal (and business) Events and Activities using Google Calendar

If you have a Google Account, sign in and find Google Calendar App:

- Sign In to your Google Account
- Choose Calendar App from your list of Google Applications
- You can also Sign Up for Google Calendar with your email (also other than Gmail!)

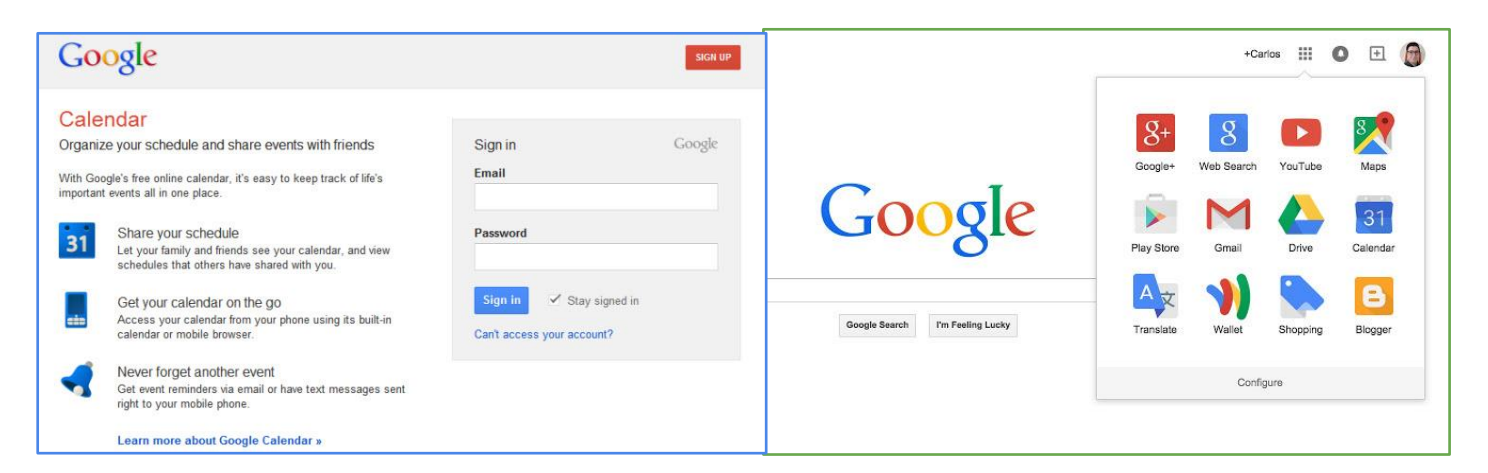

You can also sign in from your Gmail:

- ➤ Sign In Gmail
- ► Find the **Application Menu** in your top right corner
- ➤ Choose "Calendar"

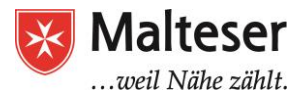

| Google              |                   |                           | - Q          |                |              |
|---------------------|-------------------|---------------------------|--------------|----------------|--------------|
| Mail -              | Refresh More *    |                           |              | _              |              |
| COMPOSE             | □ ☆ Insightly (3) | Insightly import com      | <b>Q</b> +   | Q              | $\mathbf{M}$ |
| COMPOSE             | Insightly (2)     | Task added to Projec      | +You         | 0              |              |
| Inbox (71)          | Insightly (2)     | Note added to Projec      |              | Search         | Mail         |
| Important           | 🗌 🚖 Insightly     | Task completed - Insi     |              |                |              |
| Sent Mail           | Insightly (4)     | Insightly import comp     |              | 31             | -            |
| Drafts (1)          | 🗌 🚖 Insightly     | Opportunity updated       |              |                |              |
| All Mail            | 🗌 🚖 Insightly     | Contact updated - Ins     | Drive        | Calendar       | Sites        |
| Trash               | □ ☆ Insightly     | Opportunity updated       |              |                |              |
| Insightly email exa | 🗌 😭 Insightly     | Welcome to Insightly      |              | <b>*</b>       |              |
| More 🕶              | □ ☆ Insightly (2) | Task completed - Insi     |              |                |              |
|                     | 🗌 📩 Insightly     | Insightly import comple   | Groups       | Contacts       |              |
|                     | Insightly (3)     | Opportunity tagged -      |              |                |              |
|                     | Insightly (3)     | Opportunity updated       |              | More           | çŀm          |
|                     | 🗌 📩 Insightly     | Insightly Task Import com | netea - rour | mport is compr | E NOV I      |

When you opened the Calendar, by default it will look like this:

| Google                                                                                               | Search       | Calendar |                                   |         | - Q      |            | <b>≡ 0</b>    | @gnal.com + |
|----------------------------------------------------------------------------------------------------|--------------|----------|-----------------------------------|---------|----------|------------|---------------|-------------|
| Calendar                                                                                             | Today        | < > 30 A | ıg – 5 Sep 2015                   |         | Day      | Week Month | 4 Days Agenda | More * 🗘 *  |
| CREATE                                                                                               | GMT-01       | 8un 8/38 | Mon 8/31<br>Summer Bank Holiday ( | Tue 9/1 | Wed \$12 | Thu 90     | Fr: 54        | 6at 945     |
| 5 M T W T F S<br>30 31 1 2 3 4 5<br>6 7 8 9 10 11 12<br>13 14 15 16 17 18 19<br>20 21 22 23 24 25 26 | tian<br>t2pm |          |                                   |         |          |            |               |             |
| 27 28 29 30 1 2 3<br>4 5 6 7 8 9 10<br>→ My calendars                                                | 1pm<br>2pm   |          |                                   |         |          |            |               |             |
| Other calendars                                                                                      | 3pm<br>4pm   |          |                                   |         |          |            |               |             |
|                                                                                                    | fpm<br>fpm   |          |                                   |         |          |            |               |             |
|                                                                                                    | i Tpm        |          |                                   |         |          |            |               |             |
| Terms - Privacy                                                                                      | 0pm          |          |                                   |         |          |            |               | -           |

You will see the schedule of your private or work events and activities in the main area of a calendar by date and time.

You can customize your calendar view by Day, Week, Month, 4 Days or Agenda:

Select the option that's best for you in the top corner of your calendar:

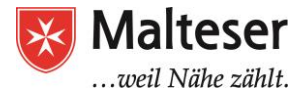

|     | Day | Week | Month | 4 Days  | Agenda  |
|-----|-----|------|-------|---------|---------|
| Tue | 3/3 | Wed  | 3/4   | Thu 3/5 | Fri 3/6 |

Scheduling events and meetings in a Calendar is very easy and it usually takes these steps:

- 1. Create an event
- 2. Invite people and reserve rooms and resources (*if your event involves others*)
- **3**. Respond to invitations from others (RSVP) (*if others' events involve you*)
- 4. Get reminders of events and activities
- 5. Share your calendar with others
- 6. View, delete and restore events

Further the scheduling events steps are described in more detail.

#### 1.1. Creating an event

Just click on Create to add an event to your Calendar:

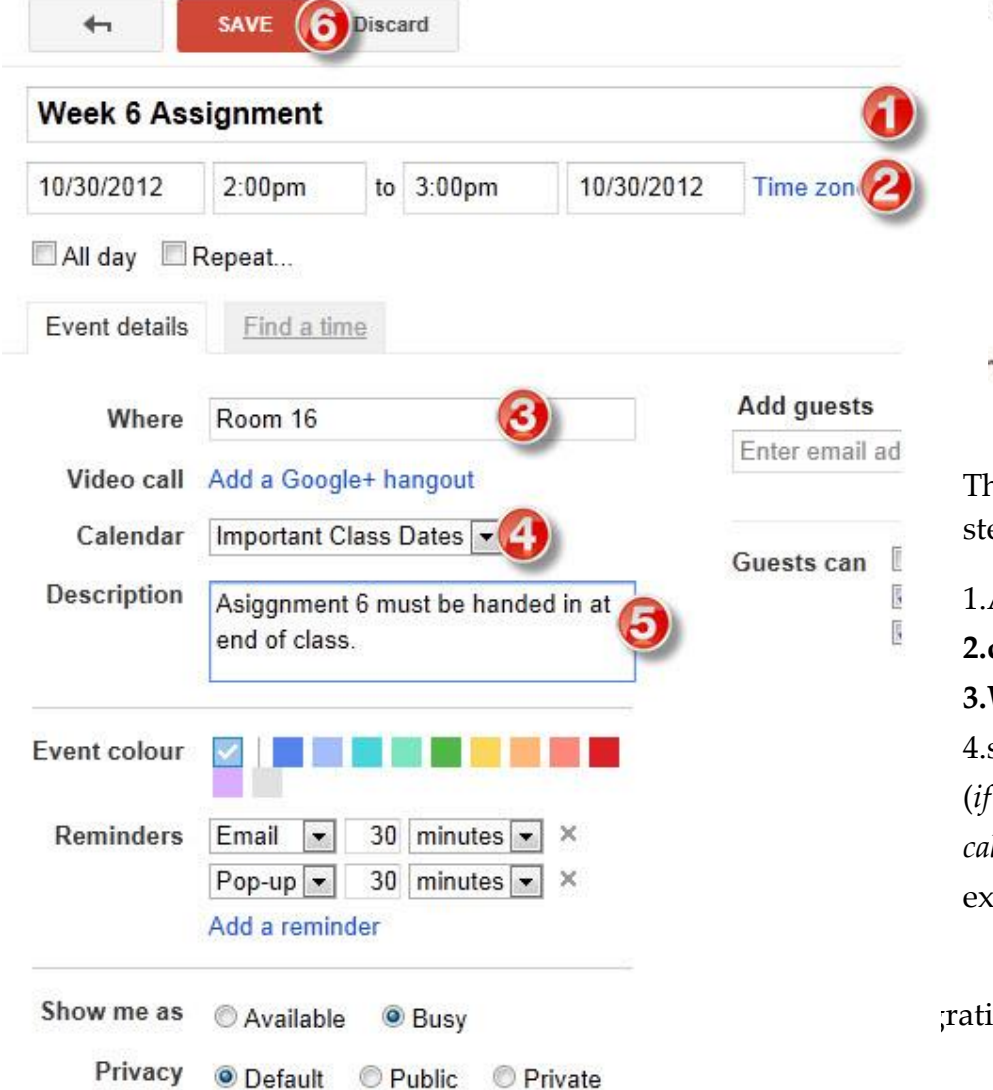

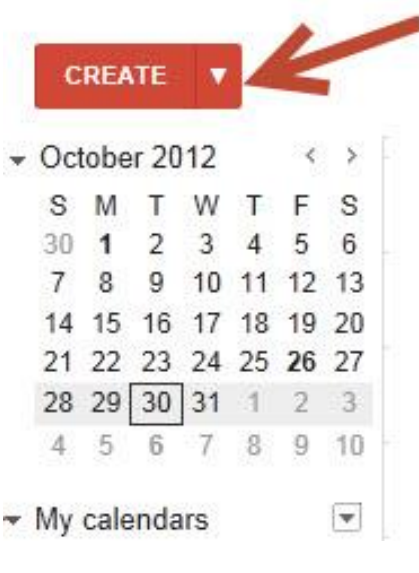

Then follow these steps:

1.Add event title; 2.date and time; 3.Where?

4.select your calendar (*if you have multiple calendars*) - will be explained further;

rationslotsendienst

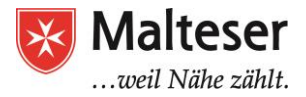

#### add a **description** 5.Click **Save**

You can also add color to the event to distinguish it from any other events and set up a reminder (*we'll get to that further*). By default Google will send you a message to your email or pop up at your desktop 30 minutes as a reminder before the event starts.

After you save your event, it will appear in the main area of the calendar. You can also add events by simply clicking on a free time slot in the calendar's main area and go through the same steps listed earlier. It is possible to edit events at any time by clicking on the event and choosing "**Edit event**" option.

There is also a **Quick Add** option to add events:

- → Click on the drop down arrow of your Create button
- → Type the **title** of the event + **date** (on Wednesday 28.06.2018), + **place** (e.g. at Example street 123) and Google will recognize your request.
- → By adding an email address of people who should join you, Google will also send invitations to their email addresses, e.g. with you@gmail.com

| Calendar                                                | Today                     | < >  | 16 – 22 Jul 2012 |
|---------------------------------------------------------|---------------------------|------|------------------|
| CREATE 🔻                                                |                           | Mon  | 16/7             |
| Quick Add                                               |                           |      |                  |
| Calendar Tips meet<br>hello@gappstips.co                | ing at Office at 5pm<br>m | with | Add              |
| Example: Dinner with Mi                                 | chael 7 p.m. tomorrow     |      |                  |
| 16 1/ 18 19 20 21<br>23 24 25 26 27 28<br>20 31 1 2 3 4 | 22<br>29 10:00            |      |                  |
| 20 21 1 2 3 4                                           | - 2                       |      |                  |

Google will recognize your request and add an event according to the details you have provided! The event will automatically appear in the main area of your calendar.

#### **1.2 Creating a repeating event**

If your events are **repeating** in certain periods of time, you can set up repeating events automatically:

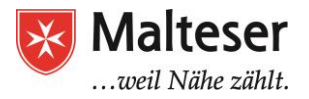

| Title     |                                                     |             |               |              |                 |   |
|-----------|-----------------------------------------------------|-------------|---------------|--------------|-----------------|---|
| Thue      | Mrs Waters Offic                                    | e Hours     |               |              |                 |   |
|           | This title will be us                               | sed for any | Repeats:      | Weekly       |                 | • |
| ime block | 2/11/2012                                           | 09:00       | Repeat every: | 1 💌 weeks    |                 |   |
|           | 🗷 Repeat: Wee                                       | kly on Fri  | Repeat on:    | 🖾 м 🖾 т 🗉    | W 🗖 T 🗹 F 🗖 S 🗖 | S |
| Type:     | Offer as a sing                                     | le appointi | Starts on:    | 2/11/2012    |                 |   |
|           | Offer as slots of                                   | of: 30      | Ends:         | Never        | 1               |   |
| Where     | Room 16                                             |             |               | After     On | occurrences     |   |
| scription | Times available to assist wi<br>parents / students. |             | Summary:      | Weekly on Fr | iday            |   |
|           |                                                     |             |               | Done         | Cancel          |   |

#### **1.3 Events from e-mails**

You should know, that events from Gmail, e.g. flights or hotel bookings, are **added** to your Calendar **automatically**. If you receive invitations from other people through Google Calendar, they will also appear in your calendar automatically. Otherwise, events should be added (created) **manually**.

To make sure that events from Gmail and Google Calendar are added to automatically, check your Calendar Settings:

| Date format:       | 31/12/2015 ᅌ      |
|--------------------|-------------------|
| Time format:       | 13:00 ᅌ           |
| Events from Gmail: | Add automatically |

- → Click the settings gear in the top right of your Calendar
- → Select Settings
- → Find the **Events from Gmail** section (stay in the "**General**" tab)
- → Uncheck Add automatically if you don't want events from Gmail be added automatically.

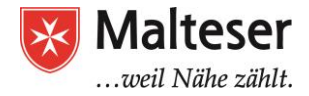

#### 1.4. Attachments

If necessary add an attachment to your event, e.g. documents (.doc or .xls) or pictures. It can be very handy, for example, if you are sending invitations to your colleagues before meeting with them and there are some materials you would like to look upon and discuss during your meeting.

| Where       | Enter a location                                                       |
|-------------|------------------------------------------------------------------------|
| Video call  | Add video call                                                         |
| Calendar    | Thesis review 🗘                                                        |
| Created by  |                                                                        |
| Description | Click here to add attachments from<br>your Google Drive or upload them |
| Attachmen   | Add attachment from your computer.                                     |
| Event color |                                                                        |
| Reminders   | No reminders set                                                       |

If you schedule a meeting with your colleagues or family who are located at a distance, **add a Video Call** to your event:

| Content Marketing Meeting |               |                |    |         |          |           |  |
|---------------------------|---------------|----------------|----|---------|----------|-----------|--|
| E                         | 1/6/2014      | 9:00am         | to | 10:00am | 6/6/2014 | Time zone |  |
| For                       | 🗌 All day 🗌 F | Repeat         |    |         |          |           |  |
|                           | Event details | Find a time    | Ð  |         |          |           |  |
|                           | Where         | Enter a locati | on |         |          |           |  |
|                           | Video call    | Add video call |    |         |          |           |  |
|                           | Calendar      | Personal \$    |    |         |          |           |  |
|                           | Description   |                |    |         |          |           |  |
|                           |               |                |    |         |          |           |  |

#### **1.5 Invite people (***if your event involves others***)**

Malteser Hilfsdienst e.V - Diözese München-Freising - Integrationslotsendienst

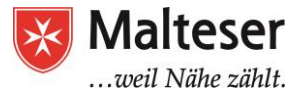

If your event or activity involves other people, you can invite people to your events. They will receive an invitation to their email:

- Click on the event and choose Edit event option
- Add email(s) of our guest(s)
- Click Save

| Google        | Search Cal                                      | lendar               |          | <b>-</b> α                                                  | +Richard | Ք 🗄 |
|---------------|-------------------------------------------------|----------------------|----------|-------------------------------------------------------------|----------|-----|
| <b>f</b>      | SAVE Discard changes                            | Delete More Actions  | Add que  | sts via ema                                                 | iil 📃    | ē   |
| My Aweso      | me Halloween Party                              |                      | ridd guo |                                                             |          |     |
| 10/31/2014    | 7:00pm to 8:00pm                                | 10/31/2014 Time zone |          |                                                             |          |     |
| 🗌 All day 🔲 F | Repeat                                          |                      |          |                                                             |          |     |
| Event details | Find a time                                     |                      |          |                                                             |          |     |
| Where         | My House                                        |                      | <b>`</b> | Add guests                                                  |          |     |
| Video call    | Add video call                                  |                      |          | guest@guest.com Add                                         |          |     |
| Calendar      | Richard Byrne                                   | <b>*</b>             |          | Click the 👤 icons below to mark as optional.                |          |     |
| Description   | Wear your best costume and<br>Dogs are welcome! | l win a prize.       |          | Guests 🖂 Email gues<br>Yes: 0, Maybe: 0, No: 0, Awaiting: 0 | ts       |     |
| Attachment    | Add attachment                                  |                      | li li    | Richard Byrne     max@freetech4teachers.com *               | ×<br>×   |     |
| Event color   |                                                 |                      |          | * Calendar cannot be shown. Why?                            |          |     |
| Reminders     | Pop-up   10 minutes                             | ÷×                   |          | Suggested times                                             |          |     |
| 0             | Add a reminder                                  |                      |          | Guests can<br>⊡ modify event                                |          |     |

#### 1.6. Respond to invitations from others (RSVP)

If you receive an invitation to an event or activity from other people, you should respond to it with "Yes", "Maybe" or "No". **RSVP** stands for "*Répondez s'il vous plaît*" meaning "*Please respond*" (the exact meaning is "*Respond if you please*")

#### Reply to an invitation via Google Calendar:

1. In the calendar grid, click the event.

2. In the dialog box, **select your response.** Or, if you'd like to include a short note with your response, click **More details**, select **your response**, type your note, and click **Save**.

3. You can change your response at any time by clicking **More details > Add a note or change your response.** 

|                     |      | -                          |          | $\rightarrow$ |
|---------------------|------|----------------------------|----------|---------------|
|                     | Goin | ng? OYes +<br>OMaybe<br>No | guests   | Add<br>not    |
|                     |      |                            |          | _/            |
| Calendar —<br>Who — | @    | .com                       | 00am     |               |
|                     |      | - More d                   | etails » |               |

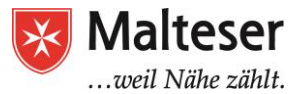

You'll also get **an invitation** to your **email**. If you're using **Gmail**, you can respond to the invitation by clicking **RSVP** in your list of email, or by clicking a **response option in the email**.

If due to circumstances, you cannot attend the event, you can add a note and give your comments! Choose **More Details** and **Add a Note** option to add your comments.

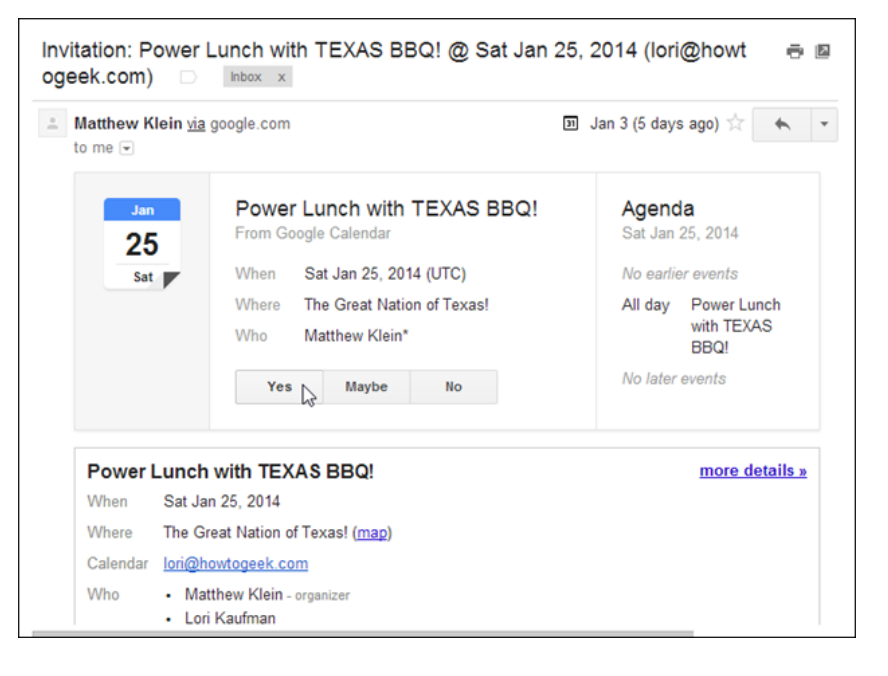

#### 1.7. Reminders of events and activities

Every day can be full of events and it is difficult to keep track of everything. Your Calendar can also remind you of the events and activities that you have planned, their place and time by sending you **Reminders**, either to your email or by popping up on your desktop or mobile screen. It is very useful to have those reminders set up in a way that suits your schedule. By default reminders are set to 30 minutes before the beginning of the event.

Option 1:

| *             | SAVE Discard                                                                             |                |                                                         |
|---------------|------------------------------------------------------------------------------------------|----------------|---------------------------------------------------------|
| Massive an    | nd important project is due                                                              |                |                                                         |
| 1/10/2014     | 8:00am to 9:00am 1/10/2014 Time                                                          | e zone         |                                                         |
| 🗌 All day 🔲 F | Repeat                                                                                   | Save the cale  | endar event                                             |
| Event details | Find a time                                                                              | after adding i | reminders.                                              |
| Where         | School                                                                                   |                |                                                         |
| Video call    | Add video call                                                                           |                | Enter email addresses Add                               |
| Calendar      | Richard Byrne                                                                            |                | Guests can                                              |
| Description   | The massive and important project for Mr. Byrne's of                                     | class is due.  | <ul> <li>modify event</li> <li>invite others</li> </ul> |
|               |                                                                                          |                | ✓ see guest list                                        |
| Attachment    | Add attachment                                                                           |                |                                                         |
| Event color   |                                                                                          |                |                                                         |
| Reminders     | Email     +)     1     hours     +)     ×       Email     +)     1     days     +)     × |                |                                                         |
|               | Add a reminder                                                                           |                |                                                         |

→ <u>Choose</u> how you want to be reminded: via **email** or as **pop up** and how many hours/days/weeks before the event you want to be reminded

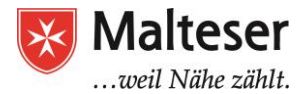

*By adding or changing reminders in this way* (*by editing individual events*), *changes will apply only to this event!* If you want to receive reminders to all events in a specific way and time, you should **change your Default Settings**.

Option 2:

You can also change your **Default Notifications settings**:

- → Go to the Calendar settings by clicking on a gear button in the right corner
- → Find Notifications Settings

| Calendar Settings<br>General Calendars Mobile Setup Labs |                          |               |                     |
|----------------------------------------------------------|--------------------------|---------------|---------------------|
| « Back to calendar                                       |                          |               |                     |
| My Calendars Calendars I can view and modify             |                          |               |                     |
| CALENDAR                                                 | SHOW IN LIST<br>all none | NOTIFICATIONS | SHARING             |
| a carotids carotids                                      | 1                        | Notifications | Share this calendar |
| 🖬 Tasks                                                  | 1                        |               |                     |

→ Choose the prefered options from the list menu:

| Event<br>reminders:<br>Unless<br>otherwise<br>specified<br>by the<br>individual<br>event. | By default, remind me via<br>SMS<br>Pop-up<br>er<br>before each event remove<br>before each event remove<br>er   |       |     |  |  |  |  |
|-------------------------------------------------------------------------------------------|----------------------------------------------------------------------------------------------------|-------|-----|--|--|--|--|
| Choose<br>how you                                                                         |                                                                                                    | Email | SMS |  |  |  |  |
| would like<br>to be<br>notified:                                                          | New events:<br>Receive a notification when someone sends you an invitation to an event.                          |       |     |  |  |  |  |
| induited.                                                                                 | Changed events:<br>Receive a notification when someone sends an update about a changed event.                    |       |     |  |  |  |  |
|                                                                                           | Canceled events:<br>Receive a notification when someone sends an update about a cancelled event.                 |       |     |  |  |  |  |
|                                                                                           | Event responses:<br>Receive a notification when guests respond to an event for which you can see the guest list. |       |     |  |  |  |  |
|                                                                                           | Daily agenda:<br>Receive an email with your agenda every day at 5am in your current time zone.                   |       |     |  |  |  |  |

 $\rightarrow$  Click SAVE.

Since then you will receive reminders to all of your events according to the settings you've given here.

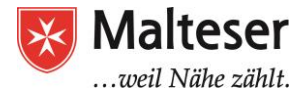

## Übung

- Sign in your Google account or Gmail and Go to Google Calendar from your Apps Menu
- Choose the prefered Calendar View
- Create an event for the next computer course and Save the event
- Edit the event by adding a reminder: pop-up reminder, 1 day before the event Save the changes
- Invite your trainer to the event. •
- Delete this event and then Restore it from the Trash

# FOr Ensepts Volumental and Restoring deleted Events

You can also delete events from your Calendar.

- Click on the event you want to delete and choose "Delete" option  $\succ$
- $\succ$ Click on the event you want to delete, choose Edit event option and choose Delete in the top menu bar

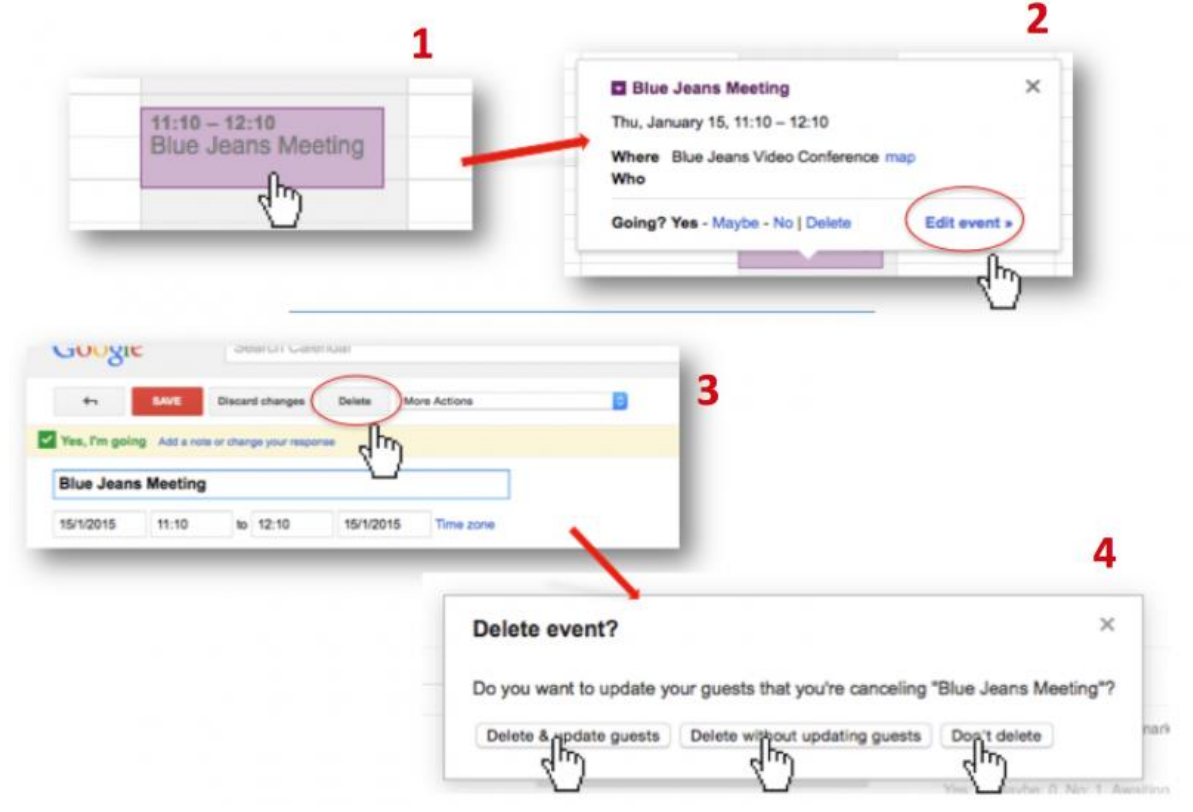

All deleted events are stored in your Trash bin for 30 days.

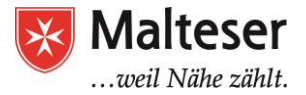

If you have deleted an event by mistake or would like to restore it, it is very easy to FOT  $V^{2}$ 

View and restore deleted events:

- $\succ$ In Calendar, open the My calendars Dropdown Menu.
- $\succ$ Click on **Trash**.
- $\blacktriangleright$ Check the box next to the event you want to change and do one of the following options:
  - To restore the deleted event, click **Restore** selected events. Ο
  - 0 To permanently delete the event, click **Delete forever**.
- (Optional) To delete all events in your trash, at the top, click Empty trash  $\succ$ now..

|              |                                       | Trash |
|--------------|---------------------------------------|-------|
|              |                                       |       |
|              | Empty trash now                       | - 1   |
|              | Ø                                     | -     |
|              |                                       | -     |
|              | Ø                                     | - 1   |
|              | Restore selected events Delete foreve | -r    |
| My calendars |                                       |       |
|              |                                       |       |
|              | 7                                     |       |
|              |                                       |       |
|              |                                       |       |
|              |                                       |       |
| V            | iew Trash                             |       |
|              |                                       |       |
|              |                                       |       |

Remember, you can restore any deleted event only until 30th day after the deletion! All events will be permanently deleted from the Trash bin after 30 days of storing.

## 2. Creating Multiple Calendars and Sharing **Calendars with Other People**

It can be very useful to have a private calendar and a work calendar. By doing this you would keep your private and public events and activities separate from each

Malteser Hilfsdienst e.V - Diözese München-Freising - Integrationslotsendienst

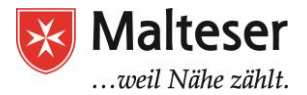

other. This will help you to differentiate your appointments and tasks and have a clear overview of your personal and professional plans and goals. Since Google also allows to share a calendar with others, keeping a separate work calendar will make it easier to schedule meetings directly in a calendar or via Gmail and your colleagues will not have access to your private events. So, use **multiple calendars**, e.g. **Work Calendar (public)**, **Personal Calendar or Family Calendar.** The number of calendars that you have an opportunity to create is unlimited.

#### 2.1 Creating Multiple Calendars

To create a **new** calendar:

- 1. Click the **Down arrow** next to **My calendars** and select **Create new calendar**.
- 2. Name the calendar, enter your timezone, and add a description so your team knows the purpose of this calendar.
- 3. Click **Create** calendar.

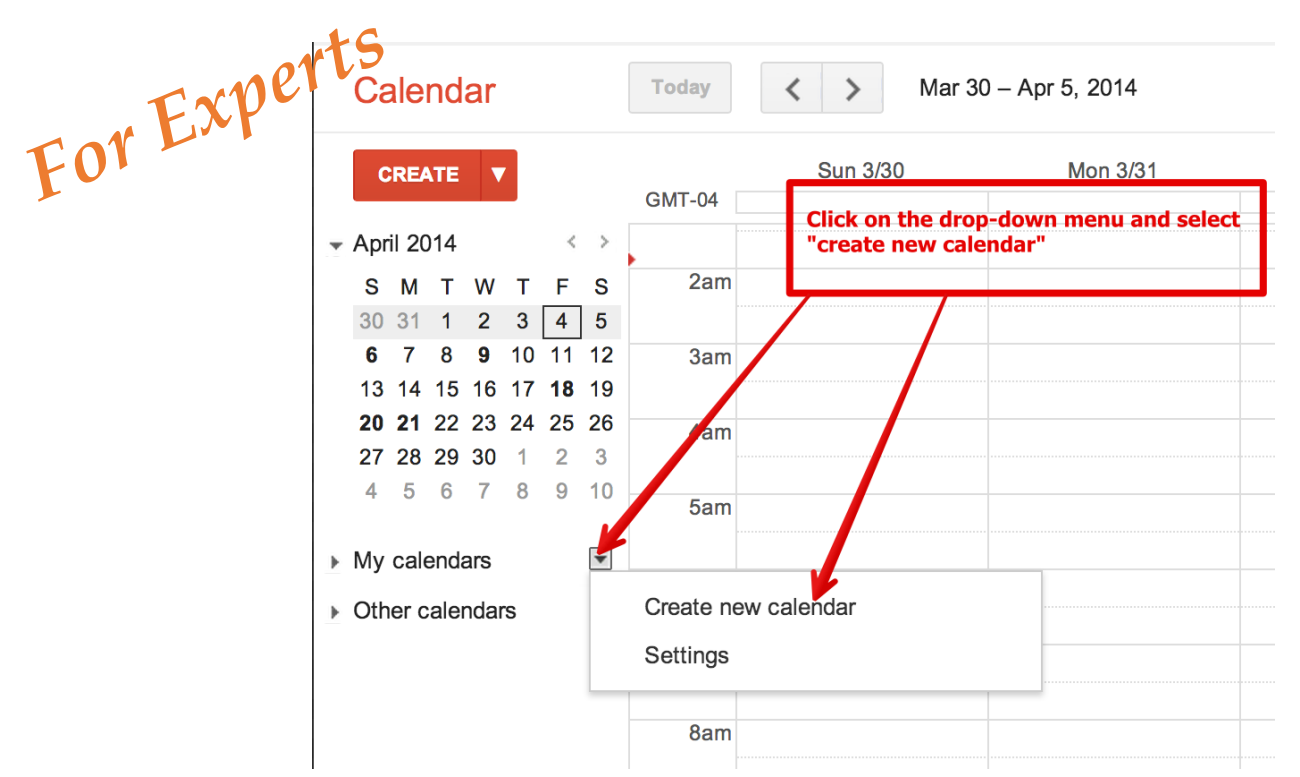

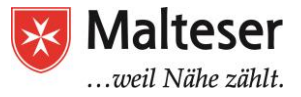

| eor E | Create New Calendar<br>Calendar Details                                                                                                    | Name your calendar                                                                                                    |
|-------|----------------------------------------------------------------------------------------------------|----------------------------------------------------------------------------------------------------|
|       | Calendar Name:  Organization:                                                                                                    | Educational Technology and Mobile Learning                                                                                                    |
|       | Description:                                                                                                    | Type in a short description of your<br>calendar                                                                                                    |
|       | Location:                                                                                                    | e.g. "San Francisco" or "New York" or "USA." Specifying a general location will help people find events on your calendar (if it's public)                                                                                       |
|       | Calendar Time Zone:<br>Please first select a country to select the right set of<br>time zones. To see all time zones, check the box<br>instead. | Country:       Canada          ÷ (choose a different country base other time zones)           select a time zones)          Now select a time zone:       (GMT-04:00) Atlantic Time - Halifa)          ÷ Sisplay all time zones |

\*You can create as many calendars as you want depending on your purposes and networks.

#### 2.2. Sharing Calendars with others

Why share your calendar with others? If you are working in a team, it is always necessary to coordinate time and appointments of each team member. Instead of writing dozens of emails to agree on the day and time of a certain appointment or event, it could be easier and more effective to let others view your working calendar to check you general availability (especially, if you are an HR manager) and according to your availability invite you to new meetings or events. In this way, the coordination of schedules is less time consuming. And if your manager scheduled an event and included you in it, you will get an invitation to accept this event. Also, if certain appointments and events scheduled in your calendar get changed, you are instantly informed about these changes.

In the very same way, sharing your calendar with someone of your family or friends allows to have a common calendar where everyone can instantly check which days everyone are busy or free. And if planning some common activities, it is much easier to put things on calendar which you and people, who you shared your calendar with, can view and/or edit. This also saves time and effort instead of timely messaging each other to agree on date and time.

To share your calendar with someone follow these steps:

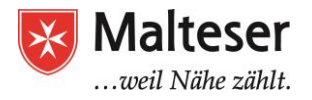

|     | Google                                                                                                    | Search Calendar               |                                                                 |                                                                           | - Q                    |      |
|-----|----------------------------------------------------------------------------------------------------|-------------------------------|-----------------------------------------------------------------|---------------------------------------------------------------------------|------------------------|------|
|     | Calentar                                                                                                    | Today <                       | May 2014                                                        |                                                                           |                        |      |
| . F | CREATE                                                                                                    | Sun                           | Mon                                                             | Tue                                                                       | Wed                    | Thu  |
| TOT |                                                                                                    | 27                            | 28                                                              | 29                                                                        | 30                     | May  |
| FU  | ✓ May 2014 < >                                                                                                    |                               |                                                                 |                                                                           | Nowakowski and Pursley |      |
|     | 4 5 6 7 8 9 10<br>11 12 13 14 15 16 17<br>18 19 20 21 22 23 24<br>25 26 27 28 29 30 31<br>1 2 3 4 5 6 7<br>✓ My calendars ▼ | 4                             | Locate the ca<br>Hover over th<br>Click on the a<br>Choose 'Sha | alendar you wish to<br>ne name of the cal<br>arrow.<br>re this Calendar'. | o share.<br>Iendar.    |      |
|     | Ms. N's Class                                                                                                    | Display only this Calendar    |                                                                 |                                                                           |                        |      |
|     | Tasks                                                                                                    | Calendar settings             |                                                                 | 13                                                                        | 14                     | 15   |
|     |                                                                                                    | Create event on this calendar |                                                                 |                                                                           | Nowakowski and Pursley |      |
|     | <ul> <li>Other calendars</li> </ul>                                                                                         | Share this Calendar           |                                                                 |                                                                           |                        |      |
|     | Add a coworker's calenda                                                                                                    | Reminders and notifications   | 6                                                               |                                                                           |                        |      |
|     | Holidays in United St                                                                                                    |                               |                                                                 |                                                                           |                        |      |
|     | KING CITY ARTS MA                                                                                                    |                               |                                                                 | 20                                                                        | 21                     | 22   |
|     | Staff KCAM Calender                                                                                                    |                               |                                                                 |                                                                           | Nowakowski and Pursley | Oper |
|     | Student Success Tea                                                                                                    | Chasses sustam asles          |                                                                 |                                                                           |                        |      |

**Choose** a person you'd like to share your calendar with **by adding their email** and if this person is already in your email messaging list, simply **choose they name from the list.** 

|                                             | Calendar                                                                                                    | Kay 2                                                 | 4 – 30, 2015 |          |
|---------------------------------------------|----------------------------------------------------------------------------------------------------|-------------------------------------------------------|--------------|----------|
| You can also share                          | CREATE V                                                                                                    | Sun 5/24<br>GMT-04                                    | Mon 5/25     | Tue 5/26 |
| using Google                                | ✓ May 2015  S M T W T F 26 27 28 20 20 1                                                                                                    | > 3am                                                 |              |          |
| Calendar Settings<br>and also define        | 3 4 5 6 7 4<br>10 11 12 13 14 1                                                                                                    | Display only this Calendar                            |              |          |
| how much<br>information about               | 17       18       19       20       21       2         24       25       26       27       28       2         31       1       2       3       4       4 | Hide this calendar from the list<br>Calendar settings |              |          |
| your appointments                           | ✓ My calendars                                                                                                    | Create event on this calendar<br>Share this Calendar  |              |          |
| can see:                                    | Hardware Lab                                                                                                    | Edit notifications                                    |              |          |
| 1. Click the <b>Down</b><br>arrow ▼ next to | Tasks                                                                                                    |                                                       |              |          |
| your calendar                               | The Terminal                                                                                                    | Choose custom color                                   |              |          |
| share. Find and                             | The Water Slide  Whiskey Room                                                                                                    | 12pm                                                  |              |          |
| Click on <b>Calendar</b>                    |                                                                                                    |                                                       |              |          |

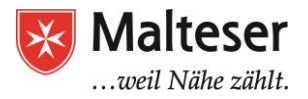

FOT 2. Go to Share this Calendar in the top tab of the page.

| Event Caler       | dar Details         |                    |            |
|-------------------|---------------------|--------------------|------------|
| Calendar Details  | Share this Calendar | Edit notifications | <u>Bin</u> |
| « Back to calenda | r Save Cancel       |                    |            |
| Calendar Name:    |                     | Event 0            | Calendar   |

**3.** By making your calendar **Public**, you agree that everyone in public Google Search **can view** your calendar.

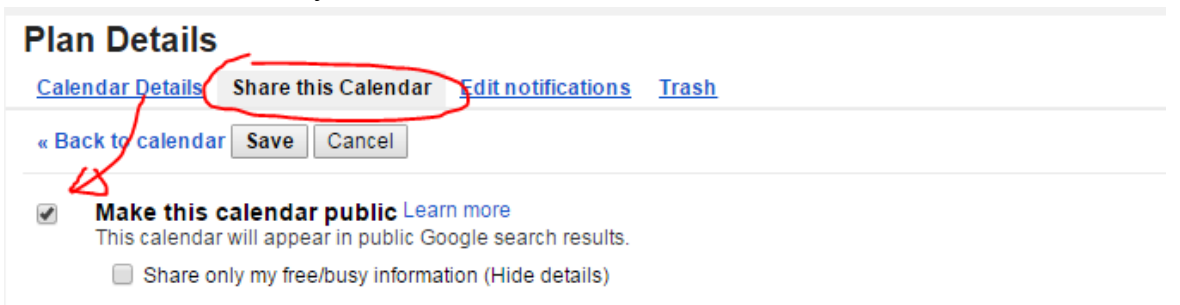

- **4.** Or you can *share it with specific people only*. **Add** the person's **email address** into the corresponding field (*see the picture below*)
- **5.** Find **Permissions Settings** and choose one of the 4 options: depending on who you are sharing your calendar with, you can choose *how much of the information in your calendar a person can see*.
- 6. Click Add Person

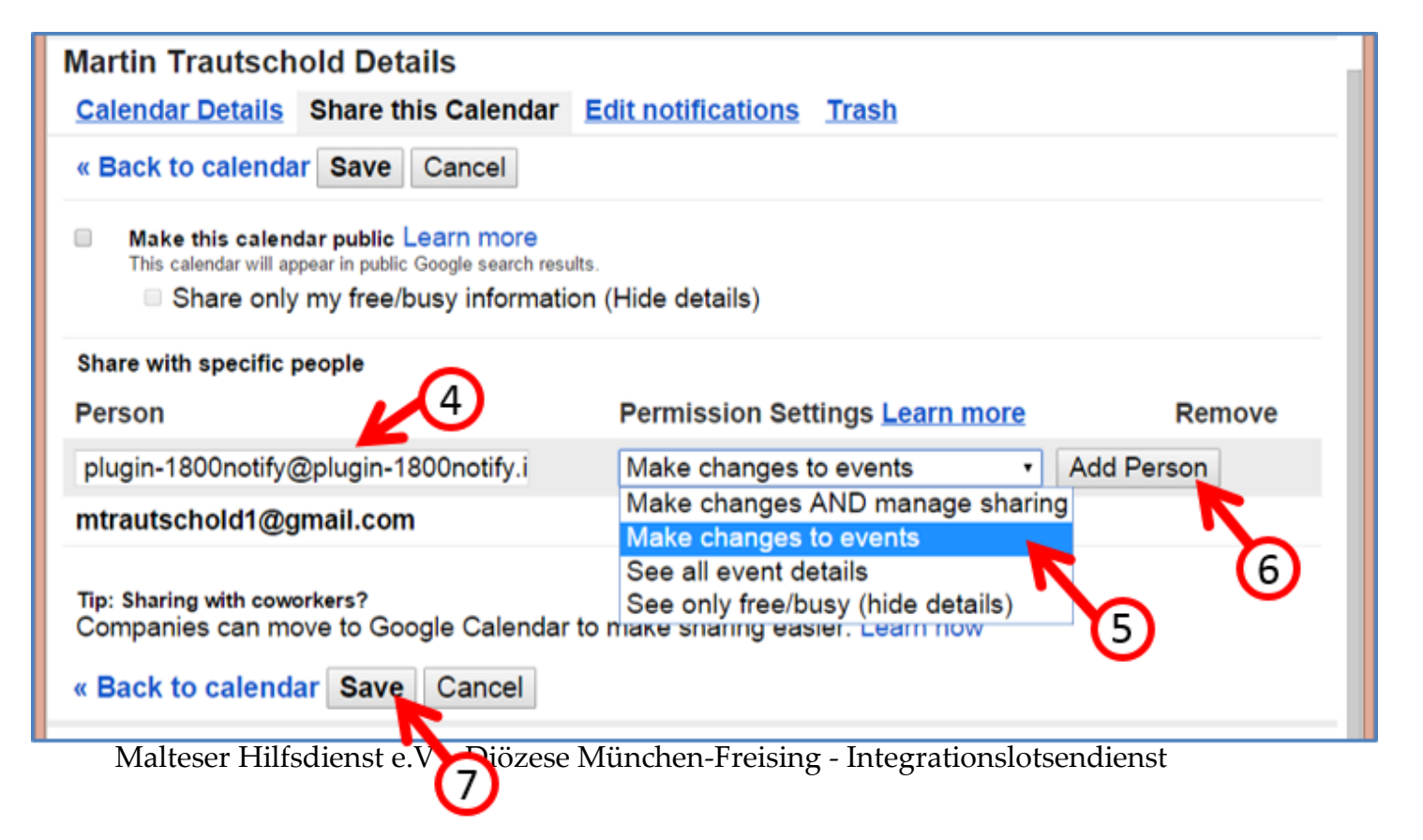

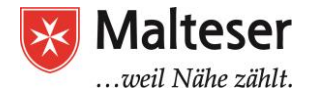

#### 7. Click Starre

The person you have shared your Calendar with now can easily find your calendar in their **Other calendars** list to view your availability.

If another person <u>doesn't use Google Calendar</u>, you could send them an **HTML link** with your **Calendar ID**; by clicking on the link a person can view your calendar in their browser:

- 1. Go to the Calendar settings you are sharing
- 2. Scroll to **Calendar Address**: find your Calendar ID and click on **HTML** to get a sharable link you can send to the person's email. By choosing this option you would let someone see your calendar in any web browser.

| Embed This Calendar<br>Embed this calendar in your website or blog by<br>pasting this code into your web page. To embed<br>multiple calendars, click on the Customize Link | Paste this code into your website.<br>Customize the color, size, and other options                                                                                            |
|----------------------------------------------------------------------------------------------------|----------------------------------------------------------------------------------------------------|
| Calendar Address:<br>Learn more<br>Change sharing settings                                                                                                    | ICAL HTML (Calendar ID: uhfreuihferuihrfe@group.calendar.google.com)<br>This is the address for your calendar. No one can use this link unless you have nade your calendar pu |
| Private Address:<br>Learn more                                                                                                    | <b>ICAL</b> Reset Private URLs<br>This is the private address for this calendar. Don't share this address with others unless you want them t                                  |

You can also get a **Private Address** link by choosing a **ICAL** link. You can use this link to embed your Calendar into other Applications that support iCal format, for example, to copy your private Google calendar into your working Outlook calendar etc.

| Calendar Address:<br>Learn more<br><u>Change sharing settings</u> | <b>ICAL HTML</b> (Calendar ID: poremsky@gmail.com)<br>This is the address for your calendar. No one can use this link unless you have made your calendar public.          |
|-------------------------------------------------------------------|----------------------------------------------------------------------------------------------------|
| Private Address:<br>Learn more                                    | Reset Private URLs<br>is the private address for this calendar. Don't share this address with others unless you want them to see all the<br>events on this calendar.      |
| Export Calendar:<br>Learn more                                    | Export this calendar<br>Export: All events in this calendar will be exported in an ICS file.                                                                              |
| Delete calendar:<br>Learn more                                    | Delete all events in this calendar<br>Delete: All events in this calendar will be deleted. If any event has guests, it will be removed from guests'<br>calendars as well. |
| « Back to calendar Save Ca                                        | incel                                                                                                    |

As always Click OK > Save to save your settings

#### 2.3. Viewing other people's calendars

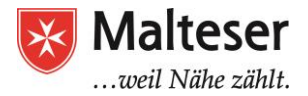

For Functional start training of the start training of the start trank training of the start training of the start training of the s Wondering courself if someone is available to meet, your colleague or friend? You

1.Under Other calendars, start typing the person's name or address in the Add a friend's/coworker's calendar box.

| 2. Select the person fr | Select the person from the list: |              |    |  |  |  |  |
|-------------------------|----------------------------------|--------------|----|--|--|--|--|
| Birthdays               | Mothers' Day                     |              |    |  |  |  |  |
| Drew DuPont             | 47                               | 10           | 10 |  |  |  |  |
| DuPont                  | 17                               | 18           | 19 |  |  |  |  |
| Tasks                   |                                  |              |    |  |  |  |  |
| Work                    |                                  |              |    |  |  |  |  |
|                         |                                  |              |    |  |  |  |  |
| → Other calendars       | 24                               | 25           | 26 |  |  |  |  |
| Danny                   |                                  | Memorial Day |    |  |  |  |  |
| "Danny Schreiber" <     | >                                |              |    |  |  |  |  |
| New Orleans Saints      |                                  |              |    |  |  |  |  |
| Weather                 | 31                               | Jun 1        | 2  |  |  |  |  |
|                         |                                  | Bill Invoice |    |  |  |  |  |
|                         |                                  |              |    |  |  |  |  |
|                         |                                  |              |    |  |  |  |  |
|                         |                                  |              |    |  |  |  |  |

If the person has shared their calendar, it appears in your Other calendars list. That person's events also appear on your calendar.

You can always choose which calendar you would like to view and how many calendars you want to view at the same time. By clicking on the calendars in your list, you can select or unselect calendars to view.

If the person hasn't shared their calendar or doesn't use Google Calendar, you can send a request and ask for a permission to view their Calendar.

| Google                                                                                                 | Search | Calendar    |                                    |                                                                                                    |                                                                                  | -                                               | 9                                          |        | +Evan      | ш       | 0    | (Ŧ   | 6    |
|----------------------------------------------------------------------------------------------------|--------|-------------|------------------------------------|----------------------------------------------------------------------------------------------------|----------------------------------------------------------------------------------|-------------------------------------------------|--------------------------------------------|--------|------------|---------|------|------|------|
| Calendar                                                                                               | Today  | > Apr 5 -   | 11, 2015                           |                                                                                                    |                                                                                  | Day                                             | Weak                                       | Month  | 4 Days     | Agerida | More |      | ¢1 - |
| CREATE *                                                                                               |        | Sun 4/5     | Mon 4/6                            | Tue 4/7                                                                                              | Wed 4/8                                                                          |                                                 | Thu 4                                      | 19     | Fil 4      | 110     | Sa   | 4/11 |      |
| + April 2015 < ><br>S M T W T F S<br>29 30 31 1 2 3 4                                                  | GHT-05 | Add a frier | nd's calen                         | dar                                                                                                  |                                                                                  |                                                 | ~                                          | ×      |            |         |      |      | ^    |
| 5 6 7 8 9 10 11<br>12 13 14 15 16 17 18<br>19 20 21 22 23 24 25<br>26 27 28 29 30 1 2<br>3 4 5 6 7 0 0 | 8am    | Contact     | t Email:  <br>Er<br>ca<br>in<br>to | nter the email addres:<br>ilendar. Not all of your<br>formation that is shar<br>create a Google Cale | s of another pers<br>contacts will hav<br>ed with you, but y<br>ndar account, or | on to view<br>e calend<br>ou can ir<br>share th | Add<br>w their<br>lar<br>wite their<br>eir | 1<br>m |            |         |      |      | 5    |
| <ul> <li>My calendars</li> <li>         ■ Evan Dashevsky         ■ Birthdays     </li> </ul>           | 10am   |             | ca                                 | alendar with you.                                                                                    |                                                                                  |                                                 |                                            |        |            | -       |      |      |      |
| Other calendars     (+)                                                                                | tiam)  |             |                                    |                                                                                                    |                                                                                  |                                                 |                                            |        | 10.50 - 11 | 50      |      |      |      |
| Holidays in United St.                                                                                 | 12pm   |             |                                    |                                                                                                    |                                                                                  |                                                 |                                            |        |            |         |      |      |      |
| B                                                                                                    | 1pm    |             |                                    |                                                                                                    | 4p + 2p                                                                          |                                                 |                                            |        |            |         |      |      |      |

Malteser Hilfsdienst e.V - Diözese München-Freising - Integrationslotsendienst

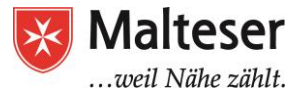

×

Click on the **Down Arrow** next to **Other calendars** and select the **Add a Efricad's/coworker's calendar** option. A dialog box will appear.

Fill out your request form and click Send Request.

#### Add a friend's calendar

| Contact Email:     | ε @gmail.com Add                                                                                                    |
|--------------------|----------------------------------------------------------------------------------------------------|
|                    | Enter the email address of another person to view their<br>calendar. Not all of your contacts will have calendar<br>information that is shared with you, but you can invite them to<br>create a Google Calendar account, or share their calendar with<br>you. |
| Request<br>Access: | You do not have access to ahmd.nabeel@gmail.com's<br>calendar<br>Type in a brief message to request access to this calendar.                                                                                                    |
|                    | I've been using Google Calendar to organize my<br>schedule, find interesting events, and share my<br>schedule with friends and family members. I'd like to be<br>able to view your calendar to make scheduling things<br>together even easier.                |
|                    | Send Request                                                                                                    |

You can **stop sharing your calendar** with a person or people at any time by **Removing** that person or people from the sharing list. Use your **Calendar Settings** to achieve it (instead of adding person, click on the **bin button** next to the person's email address):

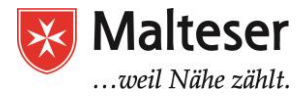

| rot | formation (Mile details)                 |                                                     |        |
|-----|------------------------------------------|-----------------------------------------------------|--------|
| F0. |                                          | Permission Settings <u>Learn more</u>               | Remove |
|     |                                          | Make changes to events   Add Person                 |        |
|     |                                          | Make changes AND manage sharing                     |        |
|     |                                          | Make changes to events                              | Ť      |
|     | ndar to make sharing easie<br>dar Cancel | er. Learn how                                       |        |
|     | ©2016 Googl                              | e - <u>Terms of Service</u> - <u>Privacy Policy</u> |        |

#### *Or:* **unsubscribe** from the Calendars you asked permission to viewing:

| Google                          | Search Calendar | v                        | <b>q</b> D'        | Test                        | 0 D                |
|---------------------------------|-----------------|--------------------------|--------------------|-----------------------------|--------------------|
| Calendar Settings               |                 |                          |                    |                             |                    |
| « Back to calendar              |                 |                          |                    |                             |                    |
| My Calendars Calendars I can vi |                 |                          |                    |                             |                    |
| CALENDAR                        |                 | SHOW IN LIST<br>all none | NOTIFIC TIONS      | SHARING                     |                    |
| m Personal                      |                 | V                        | Edit notifican.    | Share this<br>calendar      |                    |
| <u>Automator</u>                |                 | ۵                        | Edit notifications | Shared:<br>Edit<br>settings | <u>Unsubscribe</u> |